## Создание личного кабинета жильца на сайте управляющей компании

1.Для создания личного кабинета на сайте управляющей компании МП «КЭП» ЗАТО Комаровский необходимо в поисковой строке браузера набрать название сайта: <u>http://mp-yk.jkh.su</u>, выполнить поиск и перейти на сайт.

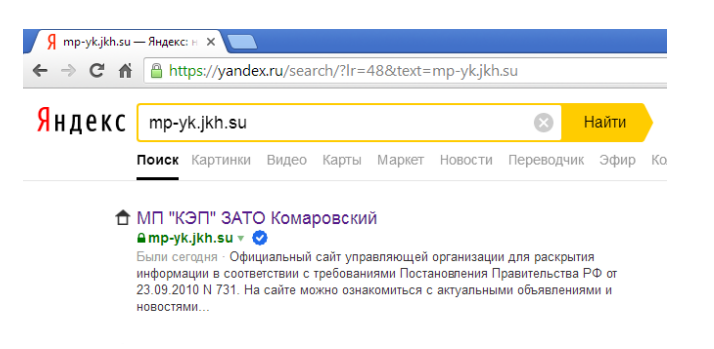

## 2. При открытии страницы сайта выбрать в правом углу : Личный кабинет.

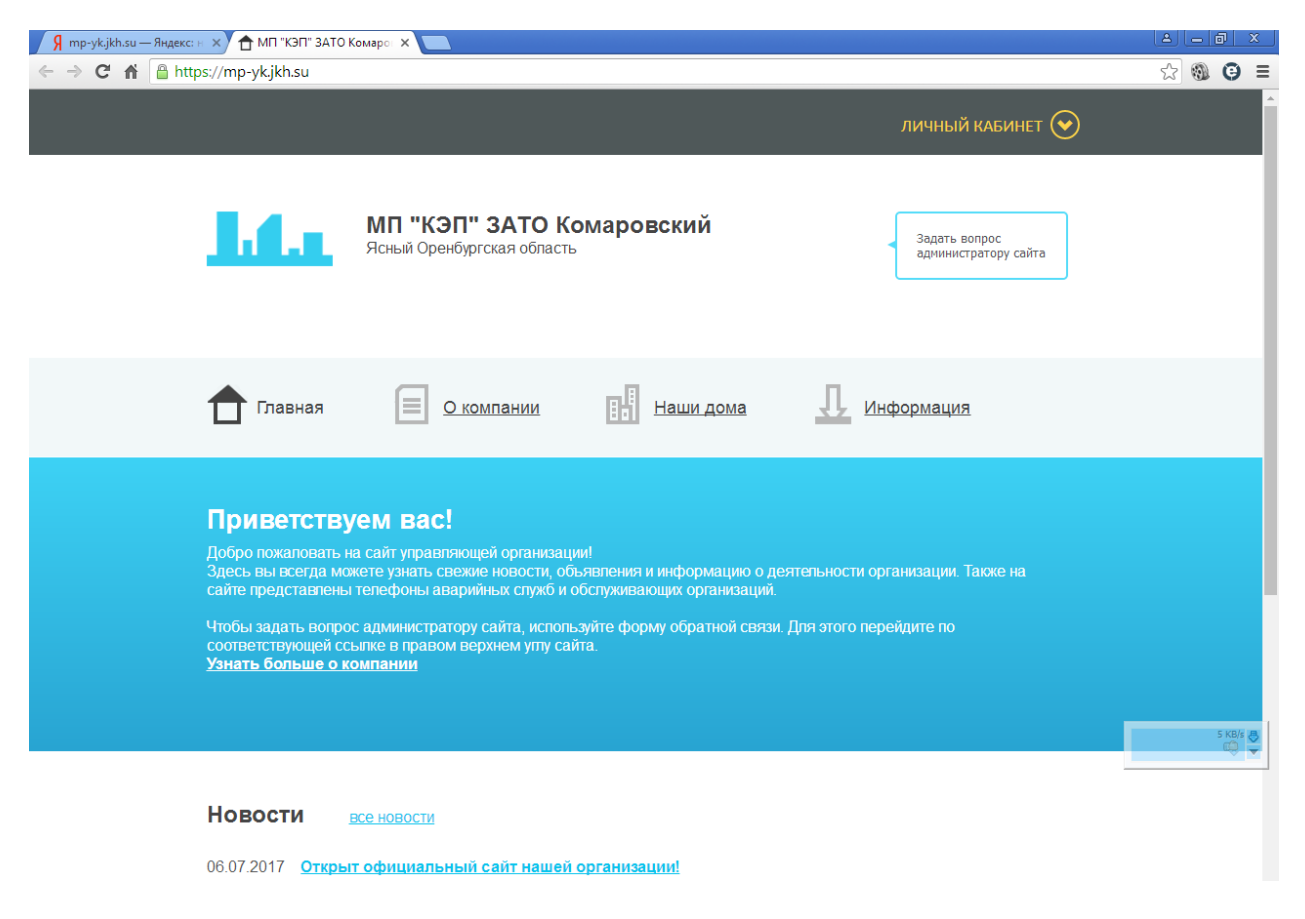

3. Далее выбираем **Регистрация**. Заполняем необходимые поля формы регистрации: емайл и пароль. Нажимаем **Зарегистрироваться**.

| 🖌 🦷 тр-укјкћ.su — Яндекс: н. 🗙 📩 МП "КЭП" ЗАТО Комарон 🗴 💼                                                                                                    | (1) (1) (1) (1) (1) (1) (1) (1) (1) (1) |
|----------------------------------------------------------------------------------------------------|-----------------------------------------|
| ← → C ▲ https://mp-ykjkh.su                                                                                                    | ☆ 🚳 🕒 ≣                                 |
| Вход на сайт <u>Регистрация Забыли пароль?</u><br>Введите E-mail<br>Введите пароль<br>Войти С                                                                                                    |                                         |
| МП "КЭП" ЗАТО Комаровский<br>Ясный Оренбургская область Задать вопрос<br>адиинистратору сайта                                                                                                    |                                         |
| Главная 📃 <u>О компании</u> 🔢 Наши дома 🗘 Информация                                                                                                    |                                         |
| Приветствуем вас!<br>Добро пожаловать на сайт управляющей организации!<br>Здесь вы всегда можете узнать свежие новости, объявления и информацию о деятельности организации. Также на<br>сайте представлены телефоны аварийных служб и обслуживающих организаций.<br>Чтобы задать вопрос администратору сайта, используйте форму обратной связи. Для этого перейдите по                                                                                   | 5 KB/s 🖑                                |
| соответствующей ссылке в правом верхнем утту сайта.<br>Узнать больше о компании                                                                                                    |                                         |
| 🖌 🦷 тр-укјкћ.su — Яндексана 🗴 📩 МП "КЭП" ЗАТО Комарот 🗙 📃                                                                                                    |                                         |
| С А В https://mp-yk.jkh.su/#reg   Вход на сайт Регистрация Забыли пароль?   Ичажите ваше ими   Укажите ваше ими   Зарегистрироваться Свернуть                                                                                                    | £2]\$MU (⊕) =                           |
| МП "КЭП" ЗАТО Комаровский<br>Ясный Оренбургская область Задать вопрос<br>администратору сайта                                                                                                    |                                         |
| Плавная 📃 Окомпании 🖪 Наши дома 🗘 Информация                                                                                                    |                                         |
| Приветствуем вас!<br>Добро пожаловать на сайт управляющей организации!<br>Здесь вы всегда можете зянать свежие новости, объявления и информацию о деятельности организации. Также на<br>сайте представлены телефоны аварийных служб и обслуживающих организаций.<br>Чтобы задать вопрос администратору сайта, используйте форму обратной связи. Для этого перейдите по<br>соответствующей ссылке в правом верхнем улу сайта.<br>Узнать больше о компании | 5 KBB ()<br>©                           |

4.Выходит сообщение об успешной регистрации и далее необходимо войти в свой почтовый ящик и перейти по присланной ссылке для подтверждения регистрации .После перехода по ссылке уведомление об успешной регистрации.

| 🛿 Я инфокрафт сайт управля 🗙 🌘 инфокрафт сайт управля 🗙 🏹 тр-укјкћ.su — Яндекс: н 🗙 🔂 Регистрация нового пол 🗙 📃 |                                                                                                    |                                                                                                    |                                                                                         |                                                                          |                                                                        |  |
|----------------------------------------------------------------------------------------------------|----------------------------------------------------------------------------------------------------|----------------------------------------------------------------------------------------------------|-----------------------------------------------------------------------------------------|--------------------------------------------------------------------------|------------------------------------------------------------------------|--|
| ← → C' 🏦 🔒 http                                                                                                  | s://mp-yk.jkh.su/#reg                                                                                                    |                                                                                                    |                                                                                         |                                                                          |                                                                        |  |
|                                                                                                    | <u>Вход на сайт</u> Р                                                                                                    | Регистрация <u>За</u>                                                                                                    | были пароль?                                                                            | 2                                                                        |                                                                        |  |
|                                                                                                    | Укажите ваше имя                                                                                                    |                                                                                                    | Регистрация                                                                             |                                                                          |                                                                        |  |
|                                                                                                    | Укажите ваш E-mail                                                                                                    |                                                                                                    | Проверьте, г                                                                            | пожалуйста, почту.                                                       | но письмо для подтверждения.                                           |  |
|                                                                                                    |                                                                                                    |                                                                                                    |                                                                                         |                                                                          | СВЕРНУТЬ                                                               |  |
|                                                                                                    | l.f.s                                                                                                    | МП "КЭП" З<br>Ясный Оренбургск                                                                                                    | ЗАТО Ком<br>Кая область                                                                 | ларовский                                                                | Задать вопрос<br>администратору сайта                                  |  |
|                                                                                                    | 🕇 Главная                                                                                                    |                                                                                                    | пании                                                                                   | Наши дома                                                                | 1. Информация                                                          |  |
|                                                                                                    | Приветству<br>Добро пожаповать<br>Здесь вы всегда мо<br>сайте представлень<br>Чтобы задать вопро<br>соответствующей со<br>узнать больше о н | уем вас!<br>на сайт управляющей<br>жете узнать свежие н<br>и тепефоны аварийны<br>эс администратору са<br>зыпке в правом верхи<br>сомпании | і организации!<br>новости, объяк<br>ых служб и обс<br>айта, используй<br>нем улту сайта | зпения и информацию о<br>луживающих организаци<br>іте форму обратной свя | деятельности организации. Также на<br>и.<br>ви. Для этого перейдите по |  |

5.Выходит сообщение об отправке пароля на почтовый ящик

| Я Яндекс      | × 🔽 Письмо «Подтверждени» × 🕇 МП "КЭП" ЗАТО Ког                                                                                                  | iapo: ×                                                              |                                       |
|---------------|----------------------------------------------------------------------------------------------------|----------------------------------------------------------------------|---------------------------------------|
| - → C 🖬 🔒 htt | s://mp-yk.jkh.su/index.php?confirm_registration=ye                                                                                               | &confirm_user_id=58806&conf                                          | firm_code=IIUFrZTh                    |
|               | Спасибо!<br>Регистрация пользователя подтверждена.<br>Вы успешно зарегистрированы и авторизованы н<br>Письмо с паролем отправлено на ваш E-mail. | а сайте.                                                             |                                       |
|               |                                                                                                    |                                                                      | СВЕРНУТЬ 🔦                            |
|               | МП "КЭП" ЗАТО<br>Ясный Оренбургская обла                                                                                                    | Комаровский<br><sub>сть</sub>                                        | Задать вопрос<br>администратору сайта |
|               | Плавная                                                                                                    | Наши дома                                                            | <u> Информация</u>                    |
|               | Приветствуем вас!                                                                                                    |                                                                      |                                       |
|               | Добро пожаловать на сайт управляющей органия<br>Здесь вы всегда можете узнать свежие новости,<br>сайте представлены телефоны аварийных служб     | ации!<br>объявпения и информацию о д<br>и обслуживающих организаций. | еятельности организации. Также на     |
|               | Чтобы задать вопрос администратору сайта, исп<br>соответствующей ссылке в правом верхнем улу<br>Узнать больше о компании                         | льзуйте форму обратной связи<br>сайта.                               | и. Для этого перейдите по             |
|               |                                                                                                    |                                                                      |                                       |

6.По полученным данным логин и пароль необходимо войти в кабинет жильца

| 👂 mp-yk.jkh.su — Яндекс: н 🗙 合 МГ                                                        | П "КЭП" ЗАТО Комарон 🗙 🔲                                                                                                    | ≜ <u>– ∂ ×</u> |
|------------------------------------------------------------------------------------------|----------------------------------------------------------------------------------------------------|----------------|
| $\leftarrow \rightarrow \mathbf{C}  \bigstar  \text{https://mp-yk.j}$                    | jkh.su                                                                                                    | ☆ 🌒 Θ 🗉        |
| Вход на о                                                                                | сайт <u>Регистрация Забыли пароль?</u>                                                                                                    |                |
| Введите                                                                                  | e E-mail                                                                                                    |                |
| Введите                                                                                  | пароль                                                                                                    |                |
| Boi                                                                                      | свернуть 📀                                                                                                    |                |
|                                                                                          |                                                                                                    |                |
| L                                                                                        | МП "КЭП" ЗАТО Комаровский<br>Ясный Оренбургская область Задать вопрос<br>администратору сайта                                                                                                    |                |
| <b>1</b> •                                                                               | авная 📃 окомпании 🔢 Наши дома 🚺 Информация                                                                                                    |                |
| Прие<br>Добро по<br>Здесь вы<br>сайте пре<br>чтобы за<br>соответс<br><del>Узнать б</del> | етствуем вас!<br>жаповать на сайт управляющей организации!<br>а всегда можете узнать свежие новости, объявления и информацию о деятельности организации. Также на<br>дставлены телефоны аварийных служб и обслуживающих организаций.<br>дать вопрос администратору сайта, используйте форму обратной связи. Для этого перейдите по<br>твующей ссылке в правом верхнем улту сайта.<br>Больше о компании | S KB/S 🖉       |